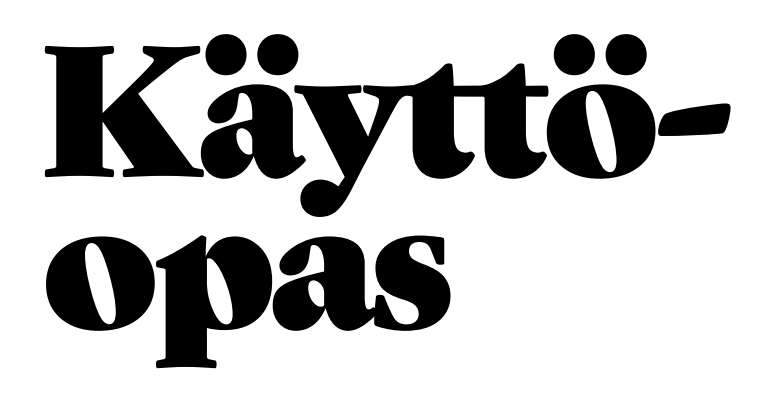

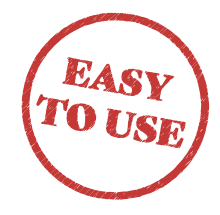

Soft One<sup>®</sup>

### **SOFTONE GO** MOBIILISOVELLUS LEIMAUSPÄÄTE

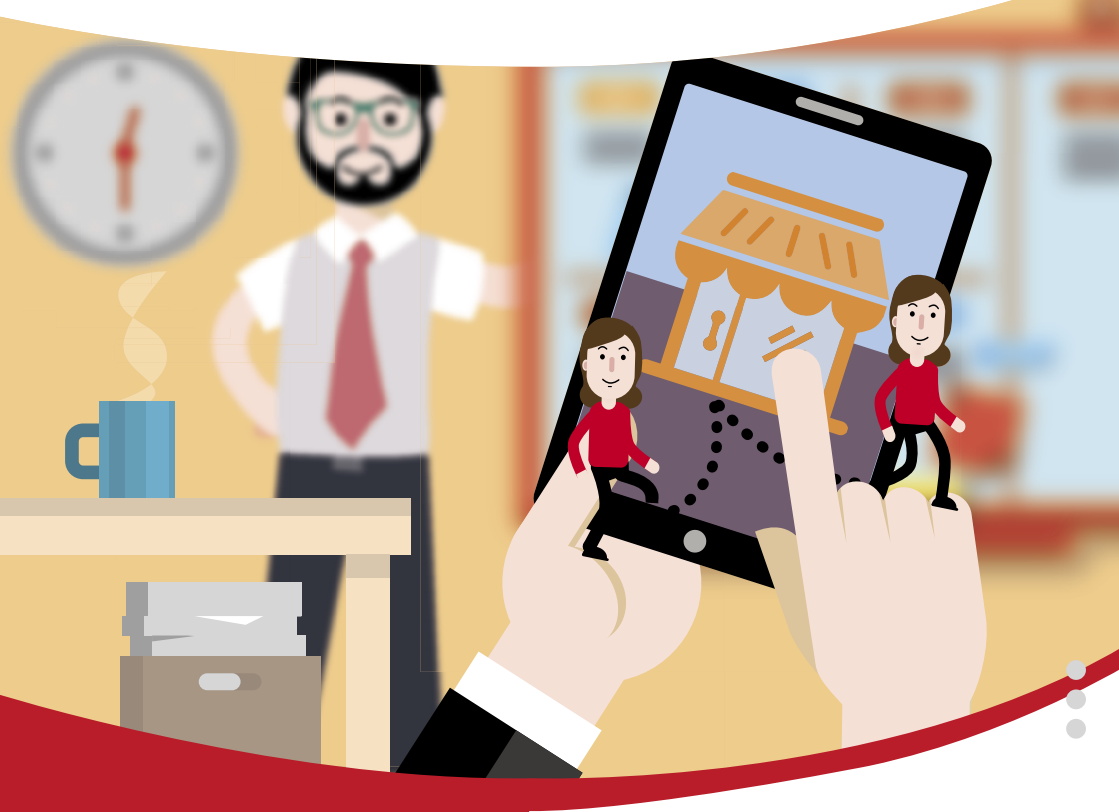

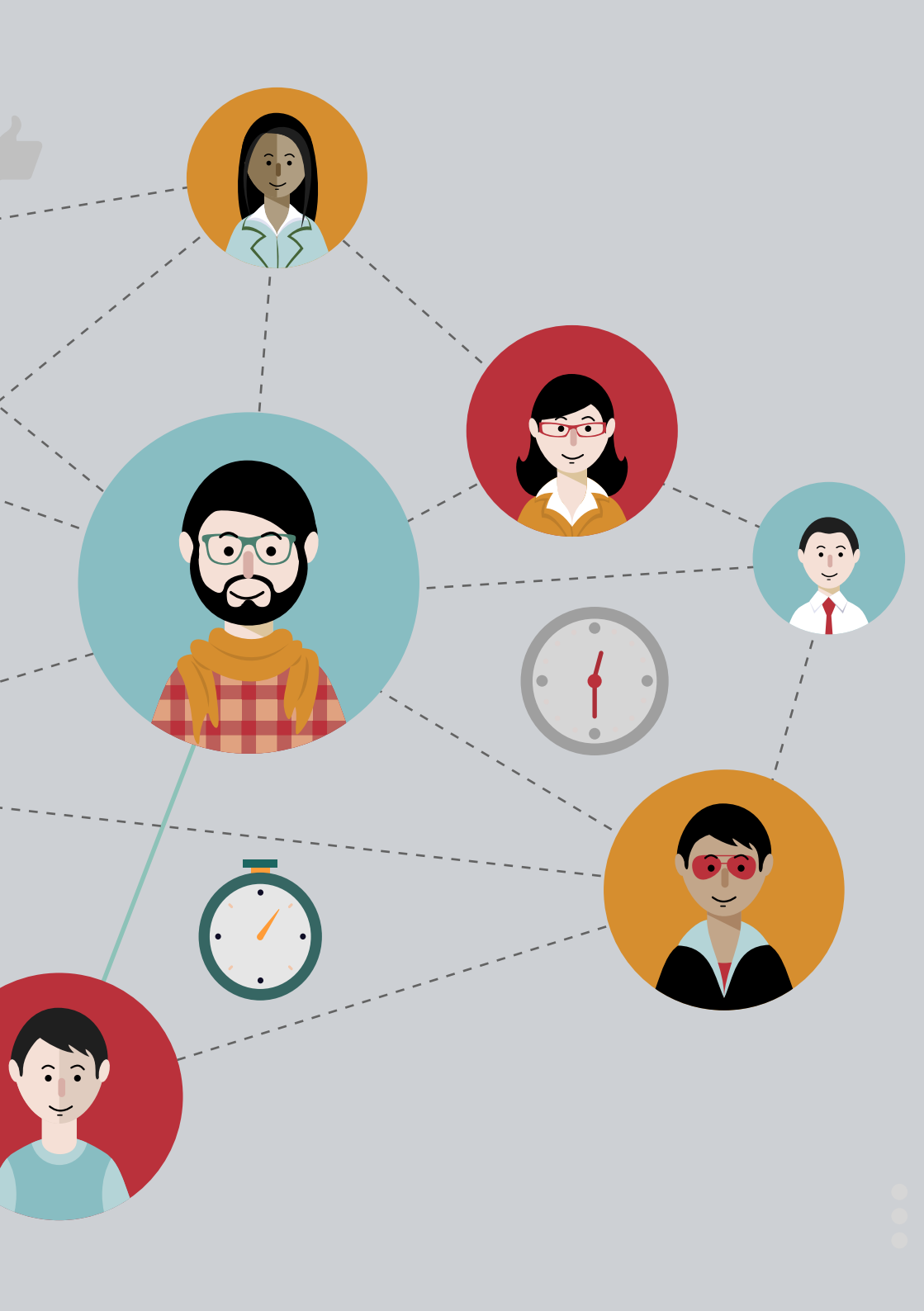

# Hei!

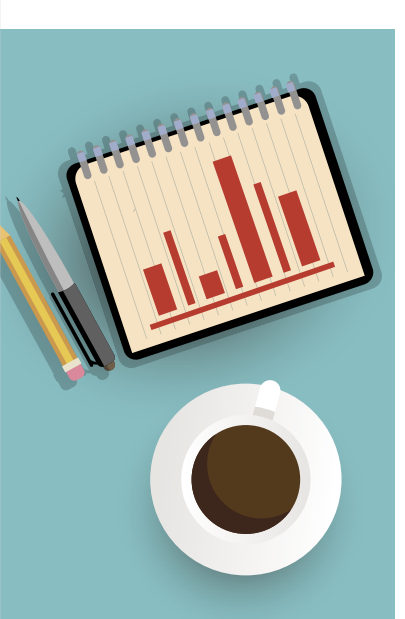

Olemme iloisia, että olet yksi noin 30 000 ihmisestä joka käyttää SoftOne GO:ta läsnäolon kirjaamiseen.

Tavoitteenamme on tehdä läsnäolon kirjaamisesta nopeaa ja helppoa SoftOne GO:ssa. Pyrimme varmistamaan, että yritykselläsi on tekniikan kärkeen kuuluva digitaalinen työväline, joka yksinkertaistaa työtäsi.

Olemme laatineet tämän esitteen antaaksemme sinulle tietoa ja oivalluksia kaikista mahdollisuuksista ja toiminnoista, jotka käsittelevät läsnäoloa SoftOne GO:ssa. Olemme sisällyttäneet esitteeseen myös muita neuvoja ja tietoja, jotka tukevat sinua työssäsi.

Tervetuloa SoftOne GO -sovellukseen!

Terveisin SoftOne-tiimi

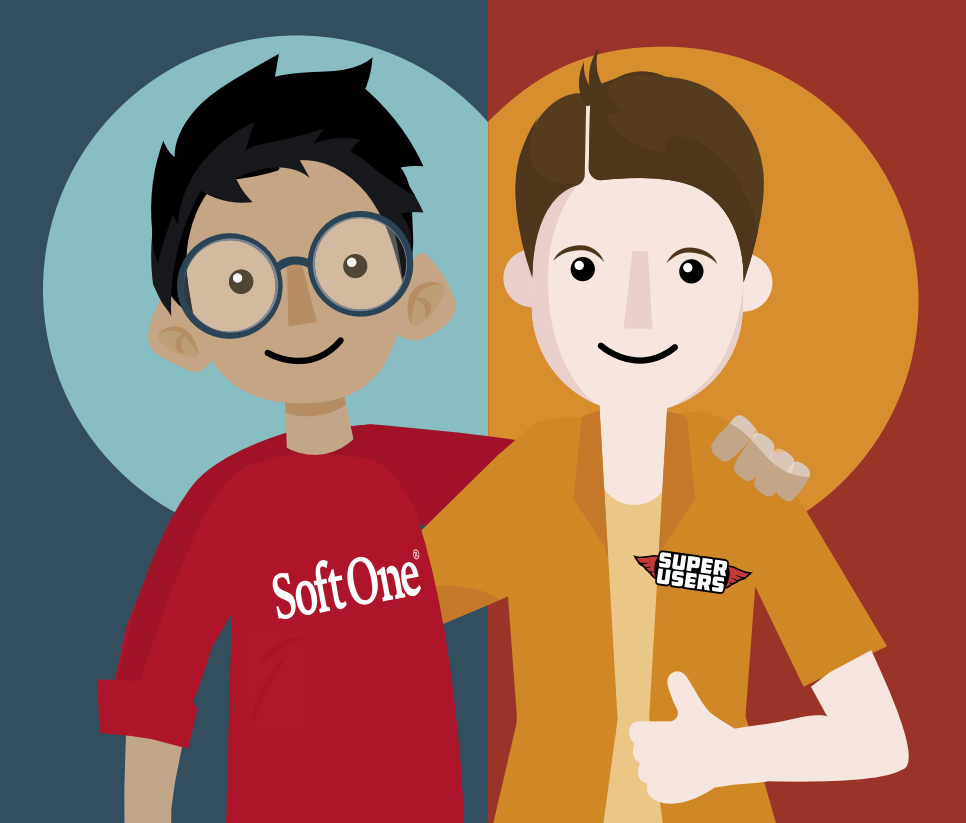

#### Onko sinulla kysyttävää?

Ota siinä tapauksessa yhteyttä yrityksesi SoftOne GO:n Super-Usereihin. He voivat olla tukeemme yhteydessä ja auttavat muuta henkilökuntaanne ohjelmiston käytössä. He ovat saaneet SoftOne GO -koulutuksen ja he ohjaavat koko yrityksen kysymykset oikealle henkilölle. Siten he luovat itselleen korkeatasoista järjestelmäosaamista ja voivat toivottavasti auttaa sinua. Jos he tarvitsevat apua, tuoteasiantuntijamme ovat valmiita auttamaan heitä kysymykseesi liittyen!

Läsnäolon kirjaamiseen tarvittavat toiminnot ja oikeudet määräytyvät yrityksesi käytännön ja järjestelmän asetusten mukaan. SoftOne GO:ta päivitetään jatkuvasti. Voit lukea uutisia mobiilisovelluksen Tiedotteet-toiminnon SoftOne-osiossa.

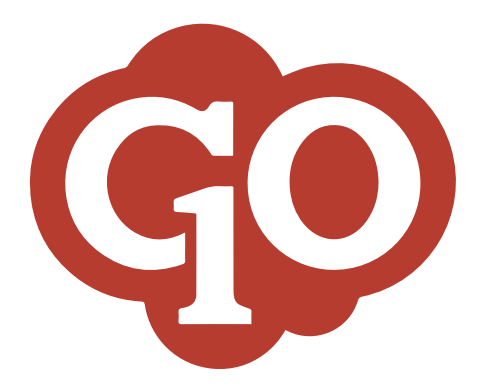

| 1. | ALOITUS                         | 6  |
|----|---------------------------------|----|
|    | SINULLE TYÖNTEKIJÄ, JOKA        |    |
| 2. | Kirjaat leimauspäätteellä       | 8  |
| 3. | Kirjaat mobiilisovelluksessa    | 10 |
|    | SINULLE, JONKA VASTUULLA ON     |    |
| 4. | Järjestelmäasetukset            | 12 |
| 5. | Asennus & Laitteistovaatimukset | 16 |

### Osallistu ja vaikuta tulevaisuuden työvälineiden kehittämiseen

Haluamme tehdä SoftOne GO:sta vielä paremman! Sinulla on käyttäjänä arvokasta tietoa. Yrityksesi Super-Userit voivat lähettää meille SoftOnelle muutostoiveita ja toiveita uusista toiminnoista.

## Luomme yhdessä tulevaisuuden työvälineet!

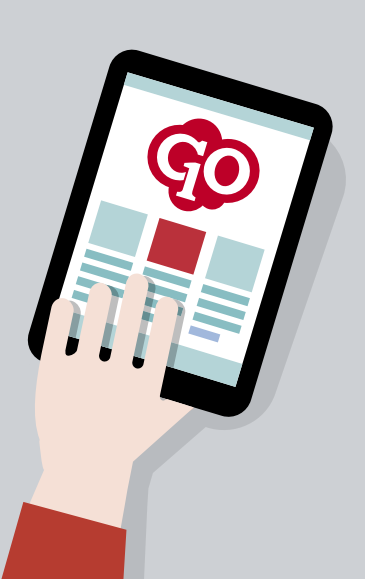

# Aloita

#### KUKA ON PAIKALLA?

Läsnäolon kirjaaminen on ratkaisu, jos on tärkeää tietää aika, jolloin työntekijä saapuu työpaikalle tai lähtee työpaikalta. Tämän tietäminen voi olla tärkeää esimerkiksi vuoronvaihdossa kollegan kanssa.

#### OIKEA AIKA JA OIKEA PALKKA

Jos sinulla on tuntipalkkaisia työntekijöitä, läsnäolon kirjaaminen luo hyvän perustan palkanlaskennalle. Henkilökunta voi olla varma, että palkka on maksettu oikein todellisista työtunneista. Kuukausipalkkaisten, joilla on esim. joustava työaika, on helpompi seurata oikeaa saldoa, kun he kirjaavat työpaikalle saapumiset ja lähtemiset.

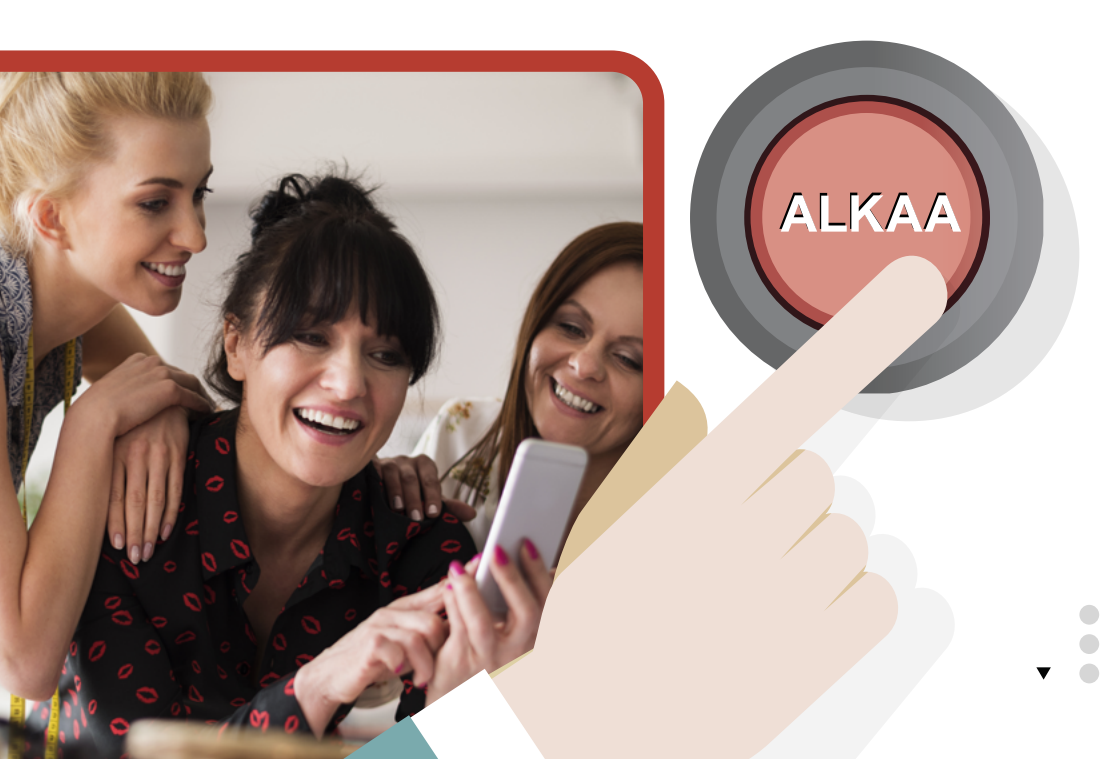

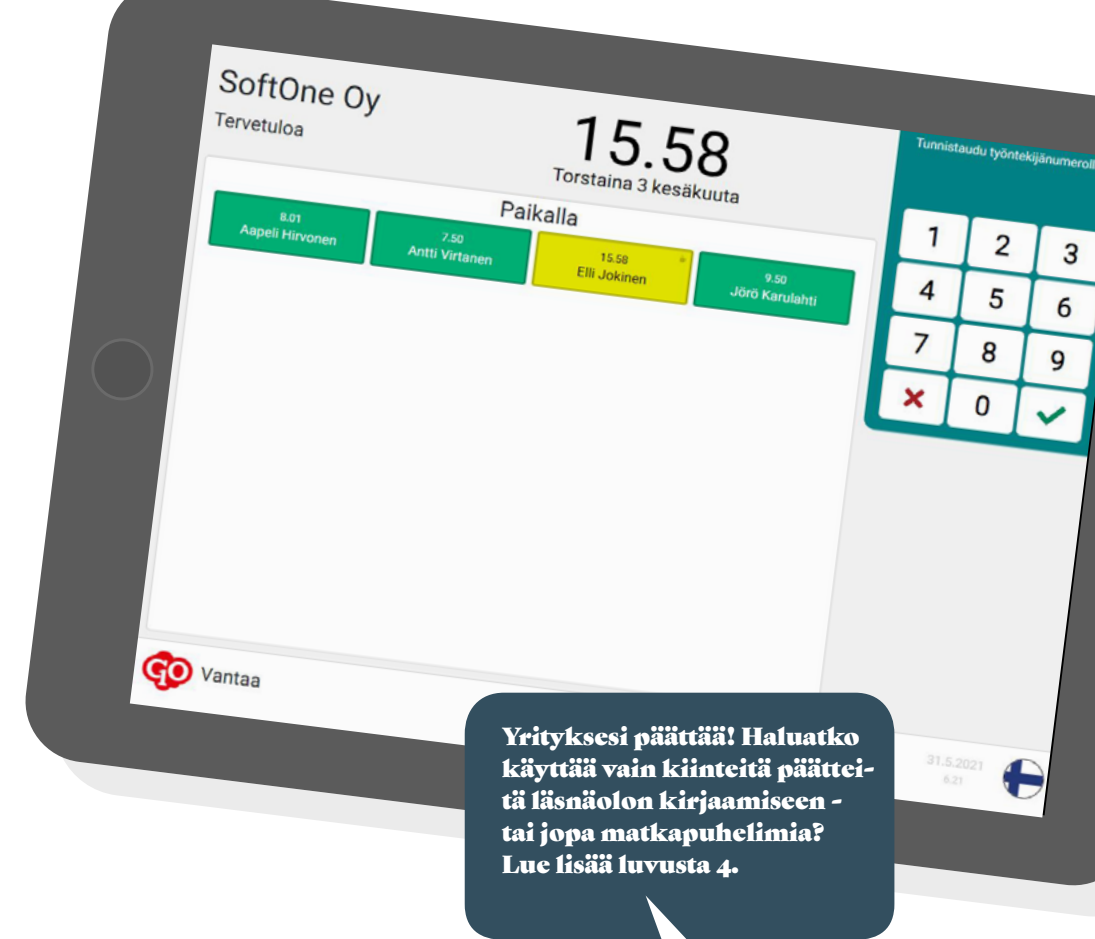

# Aloita läsnäolon kirjaaminen

- 1. Lisää uusi leimauspääte SoftOne GO Webissä
- 2. Asenna päätelaite tai käytä puhelimesi selainta
- 3. Mene osoitteeseen terminal.softone.se ja kirjoita yrityksen ja päätelaitteen tunnusnumero
- 4. Aloita läsnäolon kirjaaminen!

### Sinulle työntekijä, joka ...

# Kirjaat leimauspäätteellä

#### KUKA OLET?

Voit tunnistautua leimauspäätteellä monin tavoin käyttämällä työntekijänumeroa, RFID-tunnistetta tai magneettikorttia. Pääte voi sallia useita erilaisia yhdistelmiä. Tunnistautumistapa määräytyy sen mukaan, miten päätelaite on asennettu yrityksessäsi. Ota yhteyttä yrityksesi SuperUseriin, jos sinulla on kysyttävää tästä.

#### KETKÄ OVAT ALOITTANEET TYÖN?

Läsnäolotaulukko osoittaa, ketkä kollegasi ovat tulleet töihin. Aika, jolloin kollegasi aloitti työskentelyn, näkyy etusivulla yhdessä kollegan nimen kanssa. Vihreät laatikot osoittavat läsnäoloa, kun taas keltaiset ruudut osoittavat, että kollega on tällä hetkellä tauolla. Jos aikaa ei näy, se on poistettu käytöstä yritystäsi koskevissa asetuksissa.

#### KIRJAA LÄSNÄOLO

Voit ilmoittaa kun aloitat työn, kun pidät tauon ja kun lopetat päivän työn. Tauko-painike näkyy, jos se on aktivoitu yrityksesi asetuksissa.

#### SUUNNITELLUT TYÖTUNNIT

Kuluvan kellonajan ja päivämäärän alla näet päivän suunnitellun työvuoron. Vuoron värit ovat samat kuin SoftOne GO Webissä ja mobiilisovelluksessa. Suunniteltu tauko näytetään vaaleammalla kuin vuorotyypin väri. Kuluvan päiväntyövuoron yläpuolella näkyy aikajana, esim. klo 7.00–19.00. Oranssi viiva näyttää kuluvan kellonajan aikajanalla. Kuluvan päivän työvuoron alla näytetään seuraava vuoro, esim. huomisen vuoro.

Jos sinulla ei ole seuraavana päivänä työvuoroa, näytetään seuraava vuoro ja kyseisen vuoron päivämäärä. Jos sinulla ei ole työvuoroa seuraavan 14 päivän kuluessa, mitään työvuoroa ei näytetä. Kuluvan päivän työvuoron yläpuolella oleva aikajana mukautuu aikataulun mukaan. Aikajana alkaa tuntia ennen ja jatkuu tunnin työvuoron jälkeen.

#### TAUKOJEN SALDO

Kuluvan päivän taukojen saldo näytetään graafisesti. Näet kuinka monta minuuttia sinulla on vielä aikaa pitää taukoa. Suluissa näkyy myös, kuinka monta minuuttia taukoajasta on käytetty. Taukosaldolla on vihreä taustaväri. Taukosaldon taustaväri muuttuu keltaiseksi, kun yli 75% nykyisestä taukosaldosta on käytetty, esim. jos olet käyttänyt yli 45 minuuttia yhteensä 60 minuutin tauosta.

Jos olet käyttänyt liikaa taukoa päivää kohti, taustaväri on punainen. Taukosaldo näkyy vain, jos tämä asetus on aktivoitu leimauspäätteelle.

#### JOTAIN MUUTA?

Haluatko kirjata poissaolot, ylityöt tai työskentelyn toisella osastolla? Silloin käytät toimintoja kohdassa "Jotain muuta?".

#### Syy

Kun klikkaat Syy-painiketta, yrityksesi määrittelemät poikkeamasyyt avautuvat. Jos esimerkiksi sairastut ja sinun on mentävä kotiin, voit käyttää Syy-toimintoa. Eri ihmisillä voi olla valittavana eri poikkeamasyitä, koska ne liittyvät myös nykyiseen työehtosopimukseen ja paikallisiin määräyksiin.

Jos käytät Syy-toimintoa suunnitellun aikataulun mukaisesti, poissaolon syyt näytetään. Jos käytät Syy-toimintoa suunnitellun työajan ulkopuolella, näytetään poikkeamasyyt ylimääräisen työajan kirjaamiseen, esim. ylityö.

Kun käytät poikkeamasyytä, siitä muodostuu automaattisesti sisään- tai uloskirjaus riippuen viimeisimmästä kirjauksestasi.

#### Osasto / kustannuspaikka

Joissakin yrityksissä on mahdollista kirjata työskentely muussa kuin omassa osastossasi. Leimauspäätteessä voi lukea jotain muuta kuin kustannuspaikka. Se riippuu siitä, miten yrityksesi on nimennyt seurantakohteet organisaatiossanne.

Kun klikkaat osaston nimellä varustettua riviä, sinut kirjataan automaattisesti ulos nykyiseltä osastolta ja sisään valitsemallesi osastolle.

#### NÄYTÄ SALDO

Näet nykyiset saldosi klikkaamalla Saldo. Näytettävät saldot ovat yrityksesi ja työehtosopimuksesi määrittelemiä. Ota yhteyttä omaan Super-Useriin, jos sinulla on kysyttävää siitä, mitkä saldot näytetään ja miksi.

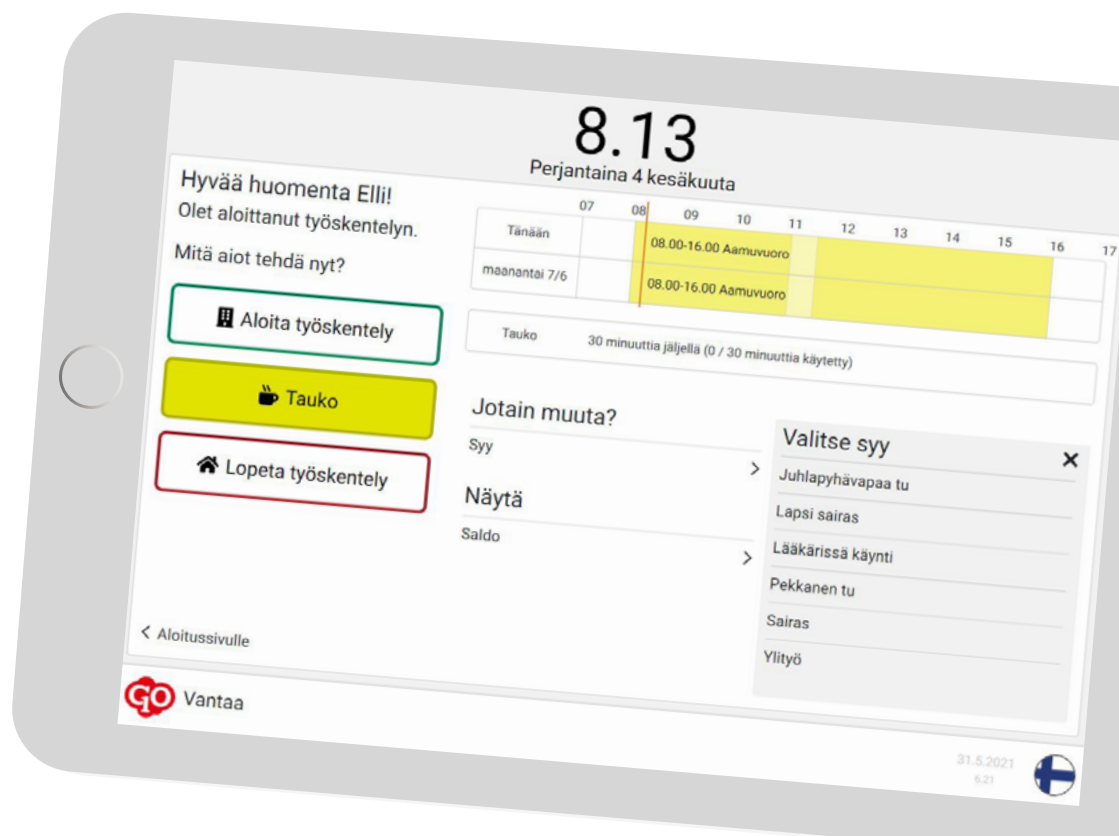

#### Aloitussivulle

Jos napsautat tätä linkkiä, pääte näyttää aloitussivun ja uusi kollega voi kirjata läsnäolonsa. Sinun ei tarvitse käyttää tätä linkkiä, jos et halua. Muutaman sekunnin kuluttua aloitussivu aktivoituu automaattisesti. 15 sekunnin toimettoman ajan jälkeen palaat oletuksena aloitussivulle automaattisesti. Tämä asetus voidaan lyhentää 3 sekuntiin. Palaat aloitussivulle automaattisesti myös kun olet kirjannut ajan.

#### Leimauspäätteen nimi

Jokaisella leimauspäätteellä on nimi yrityksessäsi. Leimauspäätteen nimi näkyy vasemmassa alakulmassa SoftOne GO -logon vieressä.

#### Analoginen

kello Aloitussivulla näkyy analoginen kello, jos läsnäolotaulukko ei ole käytössä leimauspäätteessä.

#### Kieli

Leimauspäätteen kieliä ovat englanti, ruotsi, suomi ja norja. Aktivoidut kielet näytetään oikeassa alakulmassa ja jokaisen kielen kohdalla näkyy lippu. Paina lippua vaihtaaksesi leimauspäätteessä näkyvän kielen.

Sinulle työntekijä, joka ...

# Kirjaat mobiilisovelluksella

#### KUKA OLET?

Voit tunnistautua mobiilisovelluksessa syöttämällä työntekijänumerosi.

#### KETKÄ OVAT ALOITTANEET TYÖN?

Läsnäolotaulukko osoittaa, ketkä kollegasi ovat tulleet töihin. Aika, jolloin kollegasi aloitti työskentelyn, näkyy etusivulla yhdessä kollegan nimen kanssa. Vihreät laatikot osoittavat läsnäoloa, kun taas keltaiset ruudut osoittavat, että kollega on tällä hetkellä tauolla. Jos aikaa ei näy, se on poistettu käytöstä yritystäsi koskevissa asetuksissa.

#### KIRJAA LÄSNÄOLO

Voit ilmoittaa kun aloitat työn, kun pidät tauon ja kun lopetat päivän työn. Tauko-painike näkyy, jos se on aktivoitu yrityksesi asetuksissa.

#### JOTAIN MUUTA?

Haluatko kirjata poissaolot, ylityöt tai työskentelyn toisella osastolla? Silloin käytät toimintoja kohdassa "Jotain muuta?".

#### Syy

Kun klikkaat Syy-painiketta, yrityksesi määrittelemät poikkeamasyyt avautuvat. Jos esimerkiksi sairastut ja sinun on mentävä kotiin, voit käyttää Syy-toimintoa. Eri ihmisillä voi olla valittavana eri poikkeamasyitä, koska ne liittyvät myös nykyiseen työehtosopimukseen ja paikallisiin määräyksiin. Jos käytät Syy-toimintoa suunnitellun aikataulun mukaisesti, poissaolon syyt näytetään. Jos käytät Syy-toimintoa suunnitellun työajan ulkopuolella, näytetään poikkeamasyyt ylimääräisen työajan kirjaamiseen, esim. ylityö.

Kun käytät poikkeamasyytä, siitä muodostuu automaattisesti sisään- tai uloskirjaus riippuen viimeisimmästä kirjauksestasi.

#### Osasto / kustannuspaikka

Joissakin yrityksissä on mahdollista kirjata työskentely muussa kuin omassa osastossasi.

Leimauspäätteessä voi lukea jotain muuta kuin kustannuspaikka. Se riippuu siitä, miten yrityksesi on nimennyt seurantakohteet organisaatiossanne.

Kun klikkaat osaston nimellä varustettua riviä, sinut kirjataan automaattisesti ulos nykyiseltä osastolta ja sisään valitsemallesi osastolle.

#### TAUKOJEN SALDO

Kuluvan päivän taukojen saldo näytetään graafisesti. Näet kuinka monta minuuttia sinulla on vielä aikaa pitää taukoa. Suluissa näkyy myös, kuinka monta minuuttia taukoajasta on käytetty. Taukosaldolla on vihreä taustaväri. Taukosaldon taustaväri muuttuu keltaiseksi, kun yli 75% nykyisestä taukosaldosta on käytetty, esim. jos olet käyttänyt yli 45 minuuttia yhteensä 60 minuutin tauosta.

Jos olet käyttänyt liikaa taukoa päivää kohti, taustaväri on punainen. Taukosaldo näkyy vain, jos tämä asetus on aktivoitu leimauspäätteelle.▼

11

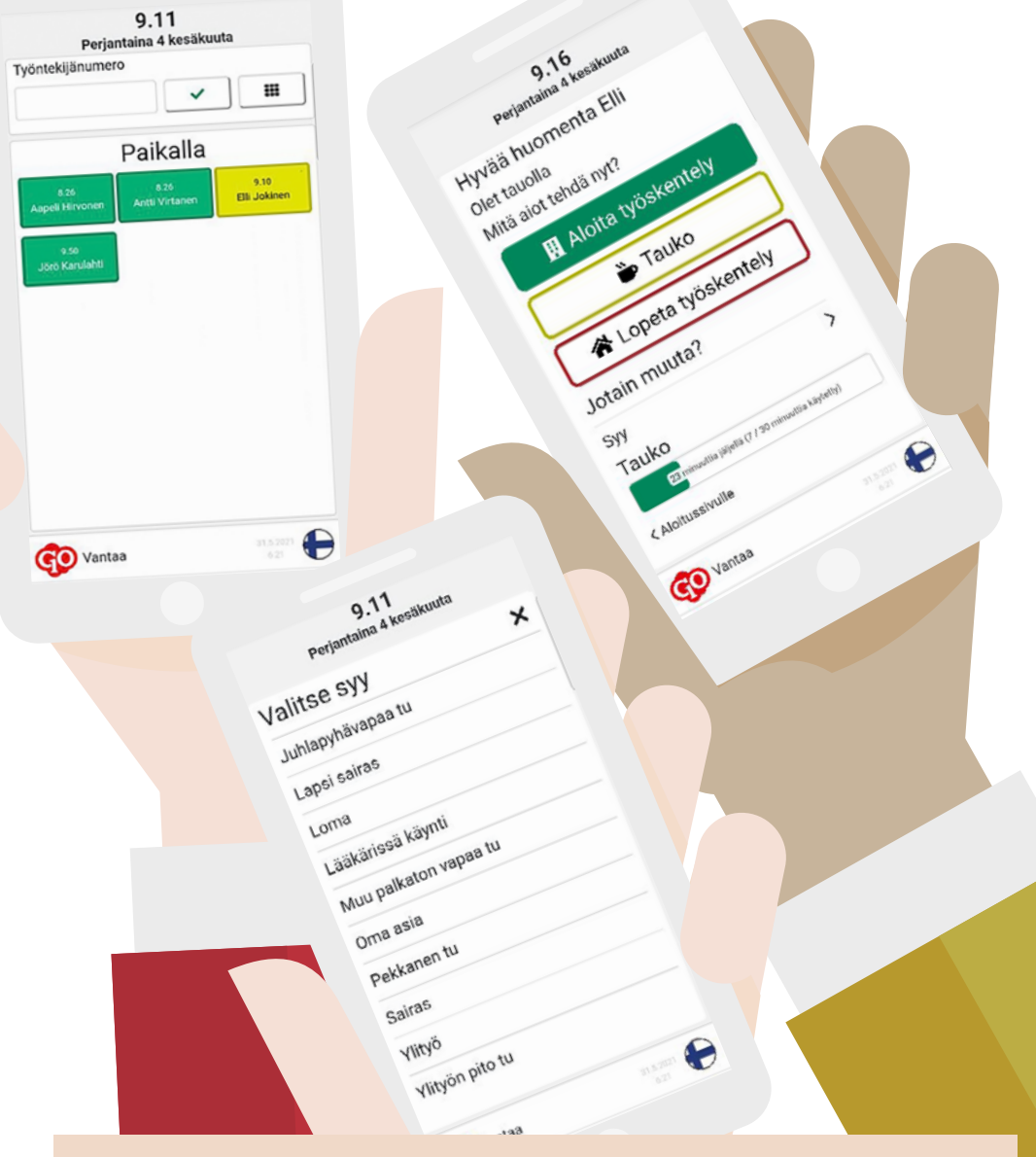

#### Aloitussivulle

Jos napsautat tätä linkkiä, pääte näyttää aloitussivun ja uusi kollega voi kirjata läsnäolonsa. Sinun ei tarvitse käyttää tätä linkkiä, jos et halua. Muutaman sekunnin kuluttua aloitussivu aktivoituu automaattisesti. 15 sekunnin toimettoman ajan jälkeen palaat oletuksena aloitussivulle automaattisesti. Tämä asetus voidaan lyhentää 3 sekuntiin. Palaat aloitussivulle automaattisesti myös kun olet kirjannut ajan.

#### Leimauspäätteen nimi

Jokaisella leimauspäätteellä on nimi yrityksessäsi. Leimauspäätteen nimi näkyy vasemmassa alakulmassa SoftOne GO -logon vieressä.

#### Kieli

Leimauspäätteen kieliä ovat englanti, ruotsi, suomi ja norja. Aktivoidut kielet näytetään oikeassa alakulmassa ja jokaisen kielen kohdalla näkyy lippu. Paina lippua vaihtaaksesi leimauspäätteessä näkyvän kielen.

# Sinulle, jonka vastuulla on ... Järjestelmäasetukset

| =                            | Ø ⊕ ©                                                  |                                                         | 368 Urakka Oy - Admin - Juha -                                                                               |  |
|------------------------------|--------------------------------------------------------|---------------------------------------------------------|----------------------------------------------------------------------------------------------------|--|
| <ul> <li>Suosikit</li> </ul> | ∽ Asetukset                                            |                                                         |                                                                                                    |  |
| 2 Paneelit                   | Etuciwu                                                | Kieli ja aika                                           | Läsnäelotaulukko                                                                                             |  |
| Henkilöstö                   | Otsikko                                                | Kieli Cletus                                            | Printa lassianistaulukko                                                                                     |  |
| Työyuorot                    | SoftOne Dy                                             | ☑ Svenska O<br>☑ English O                              | Nayta aikaleima läsnäolotaulukossa                                                                           |  |
| h Alka                       | Ingressi                                               | Finnish O                                               | Redd Clifforner's                                                                                            |  |
| 9 AM                         | Tervetuloa                                             | Danoka O                                                | Tredet paarneevsa                                                                                            |  |
| 20 Palkka                    |                                                        | Alkovyöbyke                                             | <ul> <li>Náytä nykyinen alkataulu</li> <li>Náytä seusawa työpäivä</li> <li>Náytä seusawa työpäivä</li> </ul> |  |
| L Tuonti                     | rease                                                  | (UTC=02:00) Hersinki, K 🗸                               |                                                                                                    |  |
| L Vienti                     |                                                        | Balaibukset                                             | Närtä muut saldot                                                                                            |  |
| Raportit                     |                                                        |                                                         |                                                                                                    |  |
| B Asetukset                  | Työntekijän tannistus                                  | Rajoita pääte valituille luokille                       | Muut asetukset                                                                                               |  |
| Vritysasetukset              | Työntekijänumero tunnistemahdollisuudella 👻            | Lookal                                                  | Synkronointiväli (sekuntia)                                                                                  |  |
| Käyttäläasetukset            | Tablet                                                 | Valittu Luokka                                          | 903                                                                                                    |  |
| Totooral                     | 1 months                                               |                                                         | Palauta alkuun kun ollut passilvisena (sekuntia)                                                             |  |
| Tyovuorot                    | Seurantakohde                                          | Mallinto                                                | 60                                                                                                    |  |
| Alka                         | ~ ~                                                    | Toimisto                                                |                                                                                                    |  |
| Aika ohielman nerustili      | Laborat                                                | Luckka 1                                                |                                                                                                    |  |
| Päätteet                     | Lemas                                                  | Mw                                                      |                                                                                                    |  |
| Kausiasetus                  | Esta leimaaminen väärässä järjestyksessä (sisään/ulos) | Putki                                                   |                                                                                                    |  |
| Saldo                        | Näytä taukopainike                                     | Sanko                                                   |                                                                                                    |  |
| Läsnäoloaikakoodit           | <ul> <li>Käytä automaattista uloskirjausta</li> </ul>  |                                                         |                                                                                                    |  |
| Poissaoloaikakoodit          |                                                        |                                                         |                                                                                                    |  |
| Poikkeamasyyt                |                                                        | Salti ainoastaan seuraavat IP-osoitteet                 |                                                                                                    |  |
| Matka/kulut                  |                                                        |                                                         |                                                                                                    |  |
| Aikasäännöt                  |                                                        | IP-osoitteet syötetään muodossa nnn.nnn.nnn.nnn (Ex:    |                                                                                                    |  |
| Poissaolosäännöt             |                                                        | 192,168.0.1)<br>Useita osoitteita voi eritellä piikulla |                                                                                                    |  |
| Palkka                       |                                                        | Osoiteväli eriteltään väliviivalla                      |                                                                                                    |  |

Uusi leimauspääte perustetaan Henkilöstö-moduulissa. Löydät toiminnon kohdasta Asetukset -Aika - Päätteet. Määritä uusi pääte painamalla plus-kuvaketta.

#### ALOITUSSIVU

Leimauspäätteen etusivulla näkyvät tekstit näytetään sillä kielellä, jolla ne on kirjoitettu. Asetuksissa annettu teksti näkyy siis leimauspäätteessä tai työntekijöiden mobiilisovelluksessa.

#### Otsikko

Otsikoksi annettu teksti näkyy leimauspäätteen aloitussivun yläosassa, kuluvan päivän ja kellonajan vasemmalla puolella. Ehdotus otsikoksi on esim. "Tervetuloa!".

#### Ingressi

Tähän kirjoittamasi esipuhe näkyy otsikossa, joka näkyy pienemmällä kirjasimella. Ehdotus tekstiksi on yrityksesi nimi, esim. "SoftOne Oy".

#### Teksti

Tässä annettu teksti näkyy esipuheen alla pienemmällä kirjasimella. Jos jätät tämän kentän tyhjäksi, läsnäolotaulukko näytetään koko otsikon, kuluvan ajan ja päivämäärän alla. Jos kuitenkin kirjoitat tekstin tähän, läsnäolotaulukko näkyy vain keskellä kuluvan ajan ja päivämäärän alla. Läsnäolotaulukko saa siis enemmän tilaa, jos teksti jätetään tyhjäksi.

#### TYÖNTEKIJÖIDEN TUNNISTAMINEN

Työntekijä voi tunnistautua syöttämällä työntekijänumeron, käyttämällä RFID-tunnusta tai magneettikorttia. Tässä oleva asetus määrittää, mitä menetelmää tässä päätteessä käytetään ja voidaanko eri menetelmiä yhdistää vai ei.

#### TILIÖINTI

Jos työntekijöiden on mahdollista vaihtaa osastoa leimauspäätteen kautta, täältä valitaan se seurantakohde, joka näytetään työntekijöille. Monet asiakkaistamme ovat valinneet seurantakohteeksi kustannuspaikan. Jos seurantakohdetta ei valita, mahdollisuutta vaihtaa osastoa terminaalissa ei näy.

#### Aseta leimauksille seuraava seurantakohde

Kirjautumisille on mahdollista asettaa automaattisesti tietty osasto/kustannuspaikka. Tällöin työntekijän ei tarvitse valita tätä osastoa. Jos työntekijä valitsee toisen osaston kirjautuessaan, aika tiliöidään valitulle osastolle.

#### V

#### Päätteen tyyppi

Tässä käsikirjassa kuvatun leimauspäätteen tyyppi on "Leimauspääte". Muun tyyppiset päätteet ovat aiempien sukupolvien leimauspäätteitä.

#### Nimi

Jokaisella päätteellä on oma nimi. Päätteen nimi näytetään työntekijöille, jotka rekisteröivät aikansa leimauspäätteellä. On myös mahdollista nähdä, millä päätteellä työntekijät ovat kirjanneet aikansa. Päätteen nimi näytetään kohdissa Hyväksy aika ja Oma aika klikkaamalla informaatiokuvaketta leimausrivillä SoftOne GO Webissä.

#### Viimeinen synkronointi

Näet täältä, milloin pääte viimeksi päivitti tietonsa SoftOne GO:n kanssa. Päivitettäviä tietoja ovat esim. työntekijätiedot, poikkeamien syyt ja kustannuspaikat. Yleisin asetus on, että päivitys tapahtuu 15 minuutin välein.

On mahdollista muuttaa asetusta sille, kuinka usein päivitys tapahtuu. On myös mahdollista vaikuttaa päivitykseen manuaalisesti painamalla F5 jo asennetun leimauspäätteen tiedoissa. Synkronointitiheys on oletusarvoisesti asetettu 15 minuuttiin, eikä se voi olla tuota kestoa lyhyempi.

#### Passiivisuus

Kuinka kauan haluat, että läsnäolon rekisteröintisivulla pysytään ennen kuin pääte palaa aloitussivulle? Passiivisuusajaksi on asetettu oletusarvoisesti 15 sekuntia, mutta se voidaan lyhentää jopa 3 sekuntiin.

#### Yrityksen tunnus

Yrityksen tunnus haetaan automaattisesti SoftOne GO:n tietokannasta. Tätä ei voi muuttaa. Yrityksen numeroa käytetään SoftOne GO:n tietojen linkittämiseen leimauspäätteeseen.

#### Päätteen tunnus

Kun uusi leimauspääte asennetaan, sille annetaan yksilöllinen tunnusnumero. Tätä tunnusnumeroa ei voi muuttaa. Tunnusnumeroa käytetään, jotta tiedetään mistä leimauspäätteestä kirjaantumiset tulevat

#### Osoite

Linkki leimauspäätteeseen voidaan kopioida napsauttamalla päätteen osoitteen oikealla puolella olevaa kuvaketta. Kuvake sen vieressä siirtyy suoraan leimauspäätteeseen. Sinulle, jonka vastuulla on ...

### Järjestelmäasetukset

#### LEIMAUS

#### Käytä ainoastaan numeroita leimausavaimessa

Tämä asetus koskee edellisten sukupolvien päätelaitteita. Se ei salli magneettikorttien / RFID-tunnisteiden tunnuksissa muita merkkejä kuin numeroita. Jos siirrytään vanhemmasta päätelaitteesta leimauspäätteeseen, olemassa olevat magneettikortti- / RFID-tunnisteet on vahvistettava uudelleen työntekijöille.

### Estä leimaaminen väärässä järjestyksessä (sisään/ulos)

Tämä asetus ohjaa niin, että leimauspäätteen painikkeita ei voida käyttää "väärässä järjestyksessä". Tällöin ei ole mahdollista painaa "Lopeta työskentely"-painiketta kahdesti peräkkäin. Jos pääte on offline-tilassa, tämä toiminto ei ole aktiivinen.

#### Näytä taukopainike

Tämä asetus ohjaa Tauko-painikkeen näkymistä.

#### Käytä automaattista uloskirjausta

Tällä asetuksella voidaan suorittaa automaattinen uloskirjaus, jos työntekijä on unohtanut tehdä niin. Jos tässä annettu kellonaika on jo mennyt ja työntekijä on edelleen sisäänkirjattuna, luodaan työntekijälle uloskirjaus tässä annettuna ajankohtana. Automaattisen uloskirjauksen suorittava toiminto ajetaan yöaikaan, joten uloskirjaus ei tapahdu heti annettuna ajankohtana.

#### KIELI

Valitut kielet ovat niitä, joita voidaan valita päätelaitteessa. Oletukseksi valittu kieli on se, joka näkyy leimauspäätteen aloitussivulla. Työntekijät voivat vaihtaa päätteen kielen napsauttamalla maan lippua.

#### Aikavyöhyke

Oletusarvoisesti valitaan oletuskielen mukainen aikavyöhyke. Riippumatta siitä missä päin maailmaa olet, valittu aikavyöhyke koskee juuri tätä päätettä. Jos eri maissa työskenteleville työntekijöille on tarkoitus soveltaa eri aikavyöhykkeitä, on SoftOne GO:hun perustettava useampia päätelaitteita eri aikavyöhykkeillä.

#### RAJOITUKSET Rajoita pääte valituille luokille

Vain valittuihin luokkiin liitetyt työntekijät voivat käyttää tätä päätettä kirjatakseen läsnäolon. Muut yrityksen työntekijät eivät ole aktiivisia tässä päätteessä. Työntekijät, joilla valittu luokka on ensisijainen tai toissijainen, voivat kirjata läsnäolonsa tässä päätteessä. Jos luokkaa ei ole valittu, kaikki työntekijät voivat käyttää leimauspäätettä.

#### Salli ainoastaan seuraavat IP-osoitteet

Tällä asetuksella voidaan sallia leimauspäätteen käyttö vain tietystä IP-osoitteesta. Tätä asetusta ei tule käyttää, jos läsnäoloja kirjataan toimiston wifi-yhteyden ulkopuolella mobiilisovelluksen kautta.

#### LÄSNÄOLOTAULUKKO Piilota läsnäolotaulukko

Jos läsnäolotaulukkoa ei näytetä, aloitussivulla näytetään analoginen kello.

#### Näytä aika läsnäolotaulukossa

On mahdollista määrittää, että läsnä olevat kollegat näytetään aloitussivulla, mutta ilman tarkkaa aikaa, jolloin he aloittivat työn tai menivät tauolle. Kun tämä asetus on aktiivinen, näytetään aika, jolloin kollegat aloittivat työn tai aloittivat tauon.

> Apua alkuun pääsemiseen? Jos yrityksesi tarvitsee apua uuden leimauspäätteen määrittämisessä. Ota yhteyttä: tuki@softone.fi.

#### TIEDOT PÄÄTTEESSÄ

#### Näytä nykyinen aikataulu

Jos tämä asetus on aktiivinen, työntekijät voivat nähdä päivän suunnitellun työvuoron kirjauduttuaan päätteelle.

#### Näytä seuraava työpäivä

Jos tämä asetus on aktiivinen, työntekijät voivat nähdä seuraavan aikataulun mukaisen työvuoron kirjauduttuaan päätteelle. Pääte näyttää tulevan työvuoron, joka on 14 päivän sisällä tästä päivästä.

#### Näytä taukosaldo

Jos tämä asetus on aktiivinen, näytetään päivän taukojen kokonaisaika ja jo käytetty aika.

#### Näytä muut saldot

Jos tämä asetus on aktiivinen, työntekijät voivat tarkastella työehtosopimukseen liittyviä aikasaldoja. Työntekijät voivat tarkastella saldojaan vasta, kun he ovat kirjatuneet päätteelle.

1

4

Hallinnoi

2

5

8

0

3

6

9

Peruuta

# Asennus & Laitteistovaatimukset ...

#### INTERNET

Valitun laitteiston on oltava yhteydessä Internetiin, ennen kuin uuden leimauspäätteen aktivointi voi alkaa. Voit kopioida linkin päätteeseen suoraan järjestelmäasetuksista SoftOne GO Webissä. Päätteen on kyettävä kommunikoimaan palomuurin ulkopuolella. Tarkista tämä IT-vastaavalta.

#### **PISTORASIAT JA VERKKOPISTEET**

Jos haluat sijoittaa laitteiston tiettyyn paikkaan, muista varmistaa pistorasia. Jos sinulla on hyvä wifi paikan päällä, lankaverkkoa ei tarvita. Jos kattavuus on huono, sinun on muodostettava yhteys myös fyysiseen verkkoon. Huomaa, että tablettien LAN-verkkoliitännät ovat harvinaisia.

#### SEINÄKIINNITYS

Jos pääte sijoitetaan seinälle, harkitse seinätelineen ostamista.

#### **MAGNEETTIKORTIT & RFID-TUNNISTEET**

Jotta työntekijät pystyvät tunnistautumaan RFID-tunnisteella tai magneettikortilla, tarvitset päätelaitteen, jonka voit liittää tällaiseen lukijaan. Jos käytät RFID-tunnistetta tai magneettikorttia, jota ei ole linkitetty työntekijään, päätelaitteessa näkyy sivu, jolla tunniste tai kortti voidaan liittää olemassa olevaan työntekijänumeroon.

Avaa esim. Muistio ja tunnista kortti / RFID-tunniste lukijasta. Yritä liittää valittu lukija tietokoneeseen. Jos kortin / RFID-tunnisteen tunniste näytetään Muistiossa normaalein merkein, on erittäin todennäköistä, että lukija toimii hyvin päätelaitteen kanssa.

Muista, että magneettikorttien ja RFID-tunnisteiden lukijoiden on kyettävä asettumaan päätelaitteen lähelle. Magneettikortinlukijat on kiinnitettävä tukevasti kestääksen sen, kun työntekijät vetävät korttinsa lukijan läpi..

#### **RFID-lukija**

Markkinoilla on erityyppisiä RFID-lukijoita. EM tai MIFARE ovat suosittelemiamme lukijoita.

#### TERMINAL.SOFTONE.SE

Läsnäolo kirjataan SoftOne GO:ssa verkkosivun kautta, jonka löydät osoitteesta terminal.softone. se. Käytä verkkoselainta ja kirjoita osoite hakukenttään.

#### YRITYKSEN TUNNUS

Anna yrityksen tunnus. Numero löytyy SoftOne GO Webistä leimauspäätteen järjestelmäasetuksista.

#### PÄÄTTEEN TUNNUS

Syötä leimauspäätteen tunnus. Numero löytyy SoftOne GO Webistä leimauspäätteen järjestelmäasetuksista

#### Tallenna linkki

Voit helposti tallentaa linkin ohjelmistoon päätelaitteelle. Kirjoita yrityksen ja päätteen tunnusnumero tallentamaasi linkkiin.

Esimerkiksi. https://terminal.softone.se/LogIn?c=x&t=y x = yrityksen tunnus y = päätteen tunnus.

#### SIVU SINULLE JÄRJESTELMÄNVALVOJANA

Jos napsautat GO-logoa vasemmassa alakulmassa, avautuu sinulle kirjautuminen sivulle järjestelmänvalvojana.

Kun olet sivulla järjestelmänvalvojana, voit tyhjentää päätelaitteen kaikista tallennetuista tiedoista, kirjautua päätteellä ulos yrityksestä ja löytää linkin teamvieweriin. Salasanan saat ottamalla yhteyttä: tuki@softone.fi.

#### Teamviewer

Avaa selaimesi lataama tiedosto. Anna tunnus ja salasana yhteyshenkilöllesi SoftOnessa, joka voi sen jälkeen muodostaa yhteyden päätelaitteeseen.

### **Offline?**

Jos aktivoitu päätelaite menettää yhteyden verkkoon, työntekijät voivat kuitenkin edelleen kirjata läsnäolonsa päätteellä. Kirjaukset lähetetään SoftOne GO Webiin heti, kun verkkoyhteys aktivoituu uudelleen. TeamViewer Kirjaudu ulos

Tyhjennä tiedot

CO Vantal

Tyhjennä kaikki

Peruuti

GO

111

1

4

7

Hallinnoi

2

5

8

0

3

6

9

Peruuta

Yiityksen tunnus
 Päätteen tunnus
 Rekisteröi
 Soft One\*

Ota huomioon muiden samalla laitteistolla olevien sovellusten järjestelmävaatimukset. Parhaan kokemuksen saamiseksi suosittelemme seuraavaa:

#### PÄÄTELAITTEELLA

PROSESSORI: Intel Core i3 tai uudempi, tai vastaava Sisäinen muisti (RAM): 4 Gt

KIINTOLEVY: 1 Gt vapaata, SSD Näytön tarkkuus: 1024 \* 768, 1280 \* 1024, 1280 \* 800 Internet-yhteys: 30Mbit/s sisään, 10 Mbit/s ulos.

SELAIN: Chrome, Safari, Firefox, Edge

KÄYTTÖJÄRJESTELMÄ: Windows 10, Android 10, iOS 14 tai uudempi.

#### MOBIILISOVELLUKSELLA

Android 11, iOS 14 tai uudempi.

Leimauspääte toimii yleensä hyvin myös vanhemmissa Android- tai iOS-versioissa, mutta emme voi taata hyvää käyttökokemusta tai tarjota tukea vanhemmille versioille.

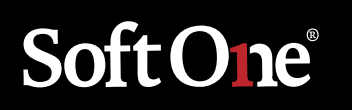

**TUKHOLMA** Drottninggatan 33 Box 596 101 31 Stockholm +46 (0)771 556 900

**VANTAA** Perintökuja 4, 4. krs 01510 Vantaa +358 (0)9 3507 750

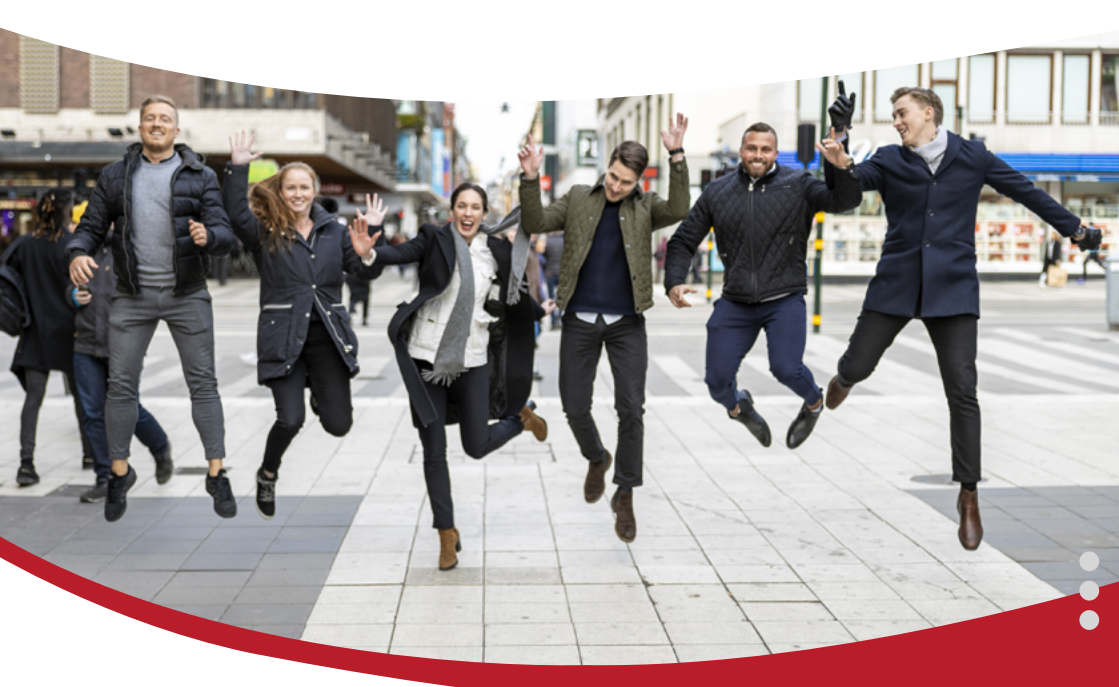